## ÇANAKKALE ŞEHİTLERİ ORTAOKULU

**Okul Randevu Sistemi** 

1. Öncelikle Okulumuz web sitesine giriyoruz. <u>Web Sitemiz</u>

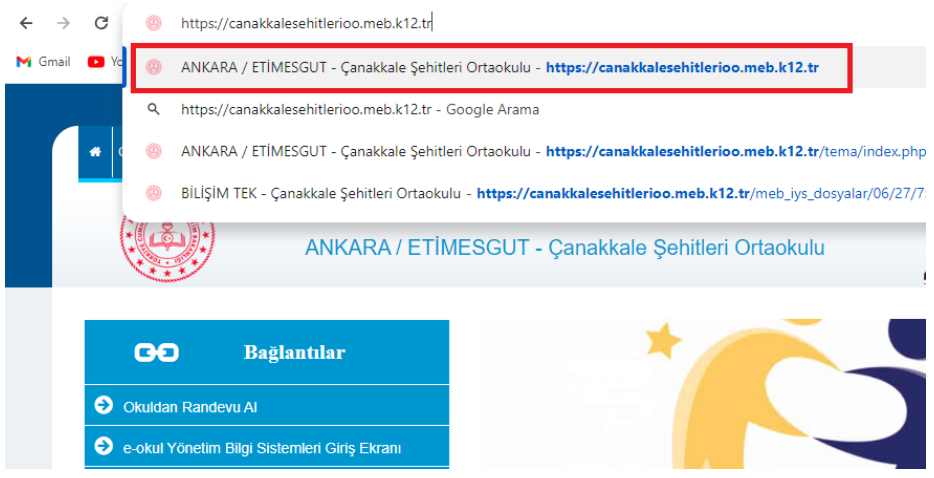

2. Web Sitemize girdikten sonra sol tarafta Okuldan Randevu Al sekmesine tıklıyoruz.

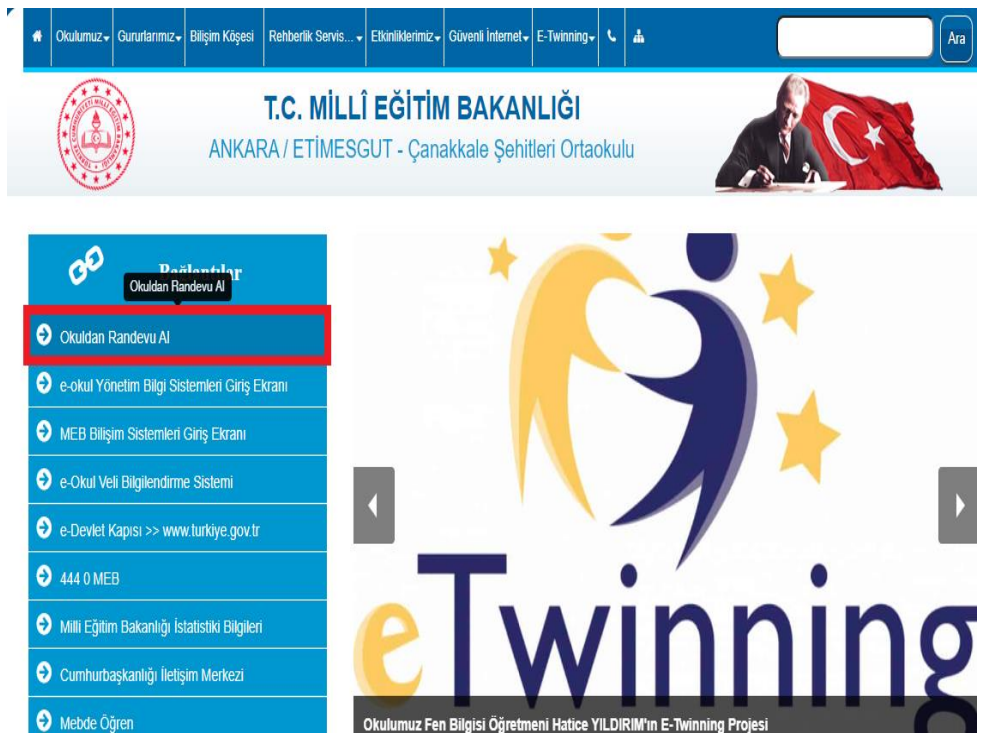

3. Bu sekmeye tıkladığımızda karşımıza E-Devlet kimlik doğrulaması geliyor.

| Devlet Şifresi                                 | Nobil Imza                       | Elektronik Imza                                             | T.C. Kimlik Kartı                                   | Internet Bankacılığı |
|------------------------------------------------|----------------------------------|-------------------------------------------------------------|-----------------------------------------------------|----------------------|
| .C. Kimlik Numaranızı<br>aldığınız verden deva | ve e-Devlet Ş<br>m edebilirsiniz | Sifrenizi kullanarak kiml<br>e-Devlet Sifresi Ned           | iğiniz doğrulandıktan so<br>ir. Nasıl Alınır?       | onra işleminize      |
|                                                |                                  |                                                             |                                                     |                      |
| * T.C. Kimlik No                               | [                                |                                                             |                                                     | •                    |
|                                                |                                  |                                                             |                                                     |                      |
| * e-Devlet Şifres                              | si                               |                                                             |                                                     |                      |
|                                                | * e-De<br>telefor                | evlet <b>şifrenizi unutmanız</b><br>nunuzdan yenileme işler | <b>durumunda</b> doğruladığın<br>ni yapabilirsiniz. | niz cep              |
|                                                |                                  |                                                             | Şif                                                 | remi Unuttum         |
|                                                |                                  |                                                             |                                                     |                      |
|                                                |                                  |                                                             |                                                     |                      |

4. Sisteme giriş yaptığımızda solda okulumuzda görevli ve randevu sistemi açık öğretmenler listeleniyor.

| T.C. MILLÎ EĞITIM<br>BAKANLIĞI                                            | <b>Çanakkale Şehitleri Ortaokulı</b><br>Okul Randevu Sistemi                                                                       | J<br>Çılaş                                                                                       |
|---------------------------------------------------------------------------|----------------------------------------------------------------------------------------------------|--------------------------------------------------------------------------------------------------|
| "Randevularınızı kolayca yönetebile<br>bulunduğunuz çocuğunuzun öğretmeni | Okul Randevu Sistemine Hoşgeldiniz!<br>eceğiniz ve eğitim sürecinizde iletişimi güçle<br>yle doğru zamanda görüşmenizi ve gelişimi | ndirecek bir platforma hoş geldiniz. Velisi<br>ni takip etmenizi kolaylaştırmak için buradayız." |
|                                                                           | 03.06.2024-08.06.2024 tarih aralığında randevu alab                                                                                | ilirsiniz!                                                                                       |
| Öğretmen Adı                                                              | Randevu Günü-Saati                                                                                                    | Randevu Al                                                                                       |
| Seçiniz 🗸                                                                 | Seçınız                                                                                                    | ·                                                                                                |
| <b>Bu Hafta</b><br>Randevu Kaydınız Bulunmamaktadır.                      | Gelecek Hafta<br>Randevu Kaydınız Bulunmamaktadır.                                                                                 | <b>Geçmiş</b><br>Randevu Kaydınız Bulunmamaktadır.                                               |

5. Randevu almak istediğiniz öğretmeni seçtiğinizde bir yandaki açılan kutucukta müsait olduğu gün ve saatler görünüyor.

| T.C. MİLLİ EĞİTİM<br>BAKANLIĞI                                        | <b>Çanakkale Şehitleri Ortaokul</b><br>Okul Randevu Sistemi                                                                         | U Çilaş                                                                                                  |  |
|-----------------------------------------------------------------------|----------------------------------------------------------------------------------------------------|----------------------------------------------------------------------------------------------------|--|
| "Randevularınızı kolayca yöneteb<br>bulunduğunuz çocuğunuzun öğretmer | Okul Randevu Sistemine Hoşgeldiniz<br>ileceğiniz ve eğitim sürecinizde iletişimi güçl<br>niyle doğru zamanda görüşmenizi ve gelişim | !!<br>endirecek bir platforma hoş geldiniz. Velisi<br>ini takip etmenizi kolaylaştırmak için buradayız." |  |
|                                                                       | 03.06.2024-08.06.2024 tarih aralığında randevu ala                                                                                  | bilirsiniz!                                                                                              |  |
|                                                                       |                                                                                                    |                                                                                                    |  |
| Öğretmen Adı<br>Semih KAYA Bilişim Teknolojileri Öğretmeni            | <ul> <li>Randeva Günü-Saati</li> <li>Seçiniz</li> </ul>                                                                             | ▼ Randevu Al                                                                                             |  |

6. Son olarak seçtiğiniz öğretmen ve saati ekranda gösterince "Randevu Al" butonundan onay vermeniz gerekiyor.

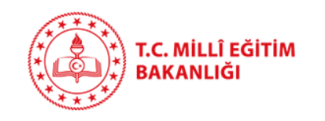

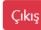

Okul Randevu Sistemine Hoşgeldiniz!

"Randevularınızı kolayca yönetebileceğiniz ve eğitim sürecinizde iletişimi güçlendirecek bir platforma hoş geldiniz. Velisi bulunduğunuz çocuğunuzun öğretmeniyle doğru zamanda görüşmenizi ve gelişimini takip etmenizi kolaylaştırmak için buradayız."

| 03                                                           | .06.2024-08.06.2024 tarih aralığında randevu alabilirs    | iniz!                                              |
|--------------------------------------------------------------|-----------------------------------------------------------|----------------------------------------------------|
| Öğretmen Adı<br>Semih KAYA Bilişim Teknolojileri Öğretmeni 💙 | Randevu Günü-Saati 04.06.2024-Sali-10:00                  | Randevu Al                                         |
| <b>Bu Hafta</b><br>Randevu Kaydınız Bulunmamaktadır.         | <b>Gelecek Hafta</b><br>Randevu Kaydınız Bulunmamaktadır. | <b>Geçmiş</b><br>Randevu Kaydınız Bulunmamaktadır. |

7. Artık randevunuz oluşturulmuş ve okula düşmüş oluyor. Randevuya gelemeyecekseniz İptal et tuşuna basarak iptal edebilirsiniz.

Okul Randevu Sistemine Hoşgeldiniz!

"Randevularınızı kolayca yönetebileceğiniz ve eğitim sürecinizde iletişimi güçlendirecek bir platforma hoş geldiniz. Velisi bulunduğunuz çocuğunuzun öğretmeniyle doğru zamanda görüşmenizi ve gelişimini takip etmenizi kolaylaştırmak için buradayız."

| 03                                | 3.06.2024-08.06.2024 tarih aralığın | da randevu alabilirsir | iz!                               |
|-----------------------------------|-------------------------------------|------------------------|-----------------------------------|
| Öğretmen Adı<br>Seçiniz           | Randevu Günü-Saati<br>Seçiniz       | ~                      | Randevu Al                        |
| Bu Hafta                          | Gelecek Hafta                       |                        | Geçmiş                            |
| Randevu Kaydınız Bulunmamaktadır. | Semih KAYA<br>04.06.2024-10:00      | Íptal Et               | Randevu Kaydınız Bulunmamaktadır. |